# Multicast - http://www.djeproduction.com

#### Rappel

Unicast : Les données audio sont transférées directement d'un appareil source à un autre appareil destination.

Multicast : Les données audio sont transférées sur plusieurs appareils du réseau simultanément.

En mode Unicast, les paquets de données (correspondant aux signaux audio) sont dupliqués pour chacun des appareils auxquels ils sont envoyés. Vous réglez l'assignation de ces paquets de données séparément, sans prendre en compte leur statut de duplicata des autres paquets. Si on se place dans une optique d'utilisation efficace de la bande passante du réseau, l'Unicast n'a rien d'idéal. Mais comme utiliser ce mode se traduit par une faible charge sur les switches, et facilite la configuration des assignations, nous vous recommandons de l'utiliser dans des circonstances normales.

En mode Multicast, un même paquet de données audio (représentant le signal) est « splitté » par le switch, et envoyé à plusieurs appareils. Au premier coup d'œil, le Multicast peut sembler la meilleure méthode « globale », mais comme c'est le switch qui doit alors dupliquer les données pour chaque port et les transmettre à chaque appareil, sa charge de travail s'accroît. Autre inconvénient du Multicast : il envoie des paquets à des ports qui n'en ont pas besoin. Cette transmission peut être évitée en utilisant le protocole IMGP (Internet Group Management Protocol). Chaque appareil transmet des messages IMGP indiquant les adresses Multicast dont il a besoin. Le switch se rappelle ensuite les ports connectés aux appareils « abonnés » à une adresse Multicast spécifique, et filtre le trafic Multicast en conséquence. Cette fonction s'appelle IMGP snooping. Par conséquent, si vous « Multicastez » des données audio, vérifiez que le mode IMGP snooping est activé sur le switch : s'il ne l'est pas, les paquets Multicast seront dupliqués et transférés sur chaque port. N'oubliez pas que le switch demande un certain temps (10 secondes ou plus) pour déterminer lesquels de ses ports sont connectés aux appareils destinataires des données Multicast avant que l'IMGP snooping constitue les groupes Multicast désirés. N'oubliez pas, par ailleurs, que le Multicast est un paramétrage spécifique, qui peut être configuré que depuis le logiciel Dante Controller, et que ce mode d'utilisation augmente la charge de travail du switch.

### **Activer IGMP snooping**

| Small Business<br>cisco SG300-10 1                                                                                                    | 0-Port Gigabit Managed Switch                                                                                                    |
|----------------------------------------------------------------------------------------------------|----------------------------------------------------------------------------------------------------|
| Getting Started  Getting Started  Battus and Statistics  Administration  Pot Management  Smartport  VLAN Management  Multicast  Propertos  MAC Address Tables  MAC Address Tables  MAC Group Address IGM Multicast Group Address IGMPMLD IP Multicast Group Multicast Group Address IGMPMLD IP Multicast Group Multicast Group Address IGMPMLD IP Multicast Group Multicast Group Address IGMPMLD IP Multicast Group Multicast Group Address | Properties Bridge Multicast Filtering Status IV Enable VLAN ID: 2 V Forwarding Method for IPv6: C IP Group Address Forwarding Method for IPv4: C MAC Crown Address Forwarding Method for IPv4: C IP Group Address Forwarding Method for IPv4: C IP Group Address Forwarding Method for IPv4: C IP Forwarding Method for IPv4: C IP Forwarding Method for IPv4: C IP Forwarding Method for IPv4: C IP Forwarding Method for IPv4: C IP Forwarding Method for IPv4: C IP Forwarding Method for IP Forwarding Method for IP Forwarding Method for IP Forwarding Method for IP Forwarding Method for IP Forwarding Method for IP Forwarding Method for IP Forwar |
| PIC Configuration     Preconfiguration     Security     Access Control     Quality of Service     SNMP      @2010-2013 Cisco Systems, Inc. A                                                                                                    | Il Rights Reserved                                                                                                    |

Multicast / Properties

Bridge Multicast Filtering Status = Enable Choisir le VLAN utile Forwarding Method for IPv6 et Forwarding Method for IPv4 sur "IP Group Address".

| Small Business<br>cisco SG300-10 1                                                                                                    | 0-Port Giga     | abit Ma        | anaged Swite                        | ch                     | cisco Lang                  | uage: English       | -                       | Logout About Help                    |
|----------------------------------------------------------------------------------------------------|-----------------|----------------|-------------------------------------|------------------------|-----------------------------|---------------------|-------------------------|--------------------------------------|
| Getting Started <ul> <li>Status and Statistics</li> </ul>                                                                                                    | IGMP Snoo       | ping           |                                     |                        |                             |                     |                         |                                      |
| Administration     Port Management                                                                                                    | IGMP Snooping   | Status 🔽       | Enable                              |                        |                             |                     |                         |                                      |
| Smartport     VLAN Management                                                                                                    | Apply           | Cancel         |                                     |                        |                             |                     |                         |                                      |
| Spanning Tree                                                                                                    | IGMP Snooping   | Table          |                                     |                        |                             |                     |                         |                                      |
| <ul> <li>MAC Address Tables</li> <li>Multicast</li> </ul>                                                                                                    | Entry No.       | VLAN ID        | IGMP Snooping<br>Operational Status | Router<br>IGMP Version | MRouter Ports<br>Auto Learn | Query<br>Robustness | Query<br>Interval (sec) | Query Max Response<br>Interval (sec) |
| Properties<br>MAC Group Address<br>IP Multicast Group Address<br>(CHP Shooping<br>MLD Shooping<br>IGMPALLD IP Multicast Group<br>Multicast Router Port<br>Forward All<br>Unregistered Multicast | C 1<br>Copy Set | 1<br>2<br>Ings | Disabled<br>Disabled<br>Edit.       | v3<br>v3               | 有効有効                        | 2                   | 125<br>30               | 10                                   |
| IP Configuration     Security     Access Control     Quality of Service     SNMP                                                                                                    |                 |                |                                     |                        |                             |                     |                         |                                      |
| © 2010 2012 Ciese Dustame Inc. 1                                                                                                    |                 | _              |                                     | _                      |                             |                     |                         |                                      |

Multicast / IGMP snooping

**IGMP Snooping Status** = enable et cliquez sur **"Apply"**. Pour modifier les paramètres d'IGMP snooping, sélectionnez le VLAN ID utile puis cliquez sur **"Edit"** 

| VLAN ID:                             | 2 🕶                                                   |                                     |                              |
|--------------------------------------|-------------------------------------------------------|-------------------------------------|------------------------------|
| IGMP Snooping Status:                | Enable                                                |                                     |                              |
| MRouter Ports Auto Learn:            | Enable                                                |                                     |                              |
| Query Robustness:                    | 2                                                     | (Range: 1 - 7, Default 2)           |                              |
| Query Interval:                      | 30                                                    | sec (Range: 30 - 18000, Default: 12 | 5)                           |
| Query Max Response Interval:         | 10                                                    | sec (Range: 5 - 20, Default; 10)    |                              |
| Last Member Query Counter:           | <ul> <li>Use Default</li> <li>User Defined</li> </ul> | (Range: 1 - 7, De                   | fault: 2 (Query Robustness)) |
| Last Member Query Interval:          | 1000                                                  | mS (Range: 100 - 25500, Default: 1  | 000)                         |
| Immediate leave:                     | Enable                                                |                                     |                              |
| IGMP Querier Status:                 | Enable                                                |                                     |                              |
| Administrative Querier Source IP Add | tress: @ Auto                                         |                                     |                              |
|                                      | C User Defined                                        | 192.168.0.254 -                     |                              |
| IGMP Querier Version:                | € IGMPV3                                              |                                     |                              |
| Apply Close                          |                                                       |                                     |                              |
|                                      |                                                       |                                     |                              |
|                                      | Q.                                                    |                                     | A =      B 100%              |

Dans la fenêtre

**IGMP Snooping Status, MRouter / Ports Auto Learn et IGMP Querier Status** = Enable

**Query Interval** sur "**30**" (secondes) et **IGMP Querier Version** sur "**IGMP V3**". Le format Dante est compatible avec l'IGMP V2 et V3, mais tous les switches dans le réseau doivent fonctionner sous la même version. Par conséquent, si votre réseau inclut des switches ne gérant que l'IGMP V2, assurez-vous de choisir "**IGMP V2**" dans **IGMP Querier Version**.

#### Note:

Pour travailler en Multicast sur plusieurs switches, il faut configurer des ports de routeur Multicast. Les messages IGMP et les Multicasts seront envoyés via ces ports. Si vous ne configurez pas de ports de routeur Multicast, des paquets Multicast superflus pourront être envoyés entre switches, et des paquets Multicast nécessaires pourront ne pas être délivrés. Par exemple, le rappel de presets de différents systèmes ne sera pas couplé. Avec les paramètres ci-dessus, nous avons configuré un « apprentissage automatique » : aucun paramétrage spécifique de port routeur Multicast n'est donc nécessaire. Si vous utilisez un autre switch, il vous faudra identifier le port connectant les switches en tant que port routeur Multicast.

Il ne devrait exister qu'un seul IGMP Querier dans le réseau. Le mode Multicast fonctionnera même s'il en existe plusieurs, mais dans ce cas, il arrivera que plusieurs messages IMGP soient envoyés. Avec les paramètres ci-dessus, le Querier est déterminé automatiquement ; aucun paramétrage spécifique n'est donc requis (un ses switches du réseau deviendra automatiquement le Querier). S'il y a des switches configurés différemment dans le réseau, vérifiez leur configuration afin de vous assurer qu'il n'existe qu'un seul Querier.

Si vous utilisez un accès Wi-Fi à l'intérieur du réseau Dante, il faudra afin de faciliter la détection (le Multicast n'est pas utilisé

uniquement pour la transmission audio) d'entrer l'adresse Multicast utilisée. Lors d'un accès au réseau via Wi-Fi, il est possible que des messages IGMP ne soient pas correctement transmis via certains types de points d'accès. Conséquence : les appareils ne seront pas détectés par le point d'accès, puisque l'IGMP Snooping ne fonctionnera pas correctement. Pour éviter cela, il vaut mieux entrer au préalable l'adresse Multicast correspondante, afin de détecter les appareils avec fiabilité. N'appliquez ce réglage qu'aux switches auxquels les points d'accès seront connectés.

## **Adresse Multicast**

| Getting Started   Status and Statistics  Administration  Port Management                                                                                                    | IP Multicast Group Address<br>The Bridge Multicast Filtering is currently enabled.<br>For IP Multicast Configuration to be effective, the Bridge Multicast Filtering must be enabled.                                                                                                    |          |
|----------------------------------------------------------------------------------------------------|----------------------------------------------------------------------------------------------------|----------|
| Smartport     VLAN Management     VLAN Management     Marko Address Tables     Marko Address Tables     Markoast     Properties     MAC Group Address     IOM Snooping     MLD Snooping     MLD Snooping     Sacut     Sacut     Sacut     Sacut     Sacut | P Multicast Group Address Table      Filter: 「 VLAN ID equals to         Version equals to         Version 4         P Version 4         P Address equals to         VLAN ID:         VLAN ID:         VLAN ID:         Version 5         VLAN ID:         VLAN ID:         VLAN ID:         Version 5         Version 6         Version 6         Version 6         Version 6         Version 7         Version 7         Version 7         Version 7         Version 7         Version 7         Version 7         Version 7         Version 7         Version 7         Version 8         Version 8         Version 8         Version 1         Version 1         Version 1         Version 2         Version 2         Version 1         Version 2         Version 2         Version 4         Version 4 | <b>×</b> |
| Access Control     Quality of Service     SNMP                                                                                                    | Q                                                                                                    | ••       |

Multicast / IP Multicast group adress

Cliquez sur "Add" pour faire apparaître la boîte de dialogue. Sélectionnez la valeur de VLAN ID appropriée et réglez IP Multicast Group sur la valeur "224.0.0.251", et cliquez sur "Apply"

| Getting Started                           | MAC Group Address                                             |                                                       |
|-------------------------------------------|---------------------------------------------------------------|-------------------------------------------------------|
| <ul> <li>Status and Statistics</li> </ul> | WAC Group Address                                             |                                                       |
| <ul> <li>Administration</li> </ul>        | The Bridge Multicast Filtering is currently enabled.          | 🌈 IP Multicast Interface Settings - Windows Int 💷 💷 🛲 |
| <ul> <li>Port Management</li> </ul>       | For IP Multicast Configuration to be effective, the Bridge Mu | 1                                                     |
| <ul> <li>Smartport</li> </ul>             | IP Multicast Group Address Table                              | VLAN ID: 2                                            |
| <ul> <li>VLAN Management</li> </ul>       | Filter VI AN ID equals to                                     | IP Version: Version 4                                 |
| <ul> <li>Spanning Tree</li> </ul>         | The. T PLOUTD equals to ]                                     | ID Mulliconst Crown Address: 224.0.0.254              |
| <ul> <li>MAC Address Tables</li> </ul>    | IP Version equals to Version 4                                | IP multicast Group Address. 224.0.0.251               |
| <ul> <li>Multicast</li> </ul>             | IP Multicast Group Address equals to                          | Source IP Address: *                                  |
| Properties                                |                                                               |                                                       |
| MAC Group Address                         | Source IP Address equals to                                   | Filter: Interface Type equals to Port - Go            |
| IP Multicast Group Address                | VLAN ID IP Multicast Group Address Source IP                  |                                                       |
| IGMP Snooping                             | 1 #02-4-#Eb-0Ecg *                                            | Interface GE1 GE2 GE3 GE4 GE5 GE6 GE7 GE8 GE9 GE10    |
| MLD Snooping                              | 2 224.0.0.251                                                 |                                                       |
| Multicast Router Port                     | Add Delete Details                                            |                                                       |
| Forward All                               |                                                               | Ferbidden C C C C C C C C C C C                       |
| Unregistered Multicast                    |                                                               | None COCCCCCCCC                                       |
| <ul> <li>IP Configuration</li> </ul>      |                                                               |                                                       |
| <ul> <li>Security</li> </ul>              |                                                               | Apply Close                                           |
| <ul> <li>Access Control</li> </ul>        |                                                               |                                                       |
| <ul> <li>Quality of Service</li> </ul>    |                                                               | 🐔 - 🗄 100% -                                          |
| Child                                     |                                                               |                                                       |

Multicast / IP Multicast Group Address

Cliquer sur "**Details**". Dans la boîte de dialogue qui apparaît, réglez les ports correspondants sur "**Static**" (y compris les ports Trunk), et cliquez sur "**Apply**".

Le paramétrage Multicast est terminé. Enregistrer « save »